### 1. Tool Speichern

Speichern Sie das Tool mit dem Namen **dms\_export\_pc\_skr51\_2020** in ein Verzeichnis Ihrer Wahl. Erstellen Sie zusätzlich einen Ordner Planungen.

# 2. Kopieren Sie die Händlerplanungsdateien

Kopieren Sie die Händlerplanungsdateien, die Sie an Toyota bei der Abgabe gesendet haben, mit den Dateinamen (Händlernummer)+P.txt, in diesen Ordner. Achten Sie darauf, dass nur Dateien mit der Endung P.Txt (bsp.45900P.txt) in diesem Ordner liegen. Haben Sie mehrere Firmen geplant, so können Sie ruhig mehrere Dateien in diesen Ordner speichern.

Haben Sie diese Dateien nicht zur Hand? Starten Sie das Planungstool und nutzen die Funktion "Abgabe gemäß Händlervertrag".

| 9                                                       | HDL-Jahresplanung 2020                    |  |  |  |
|---------------------------------------------------------|-------------------------------------------|--|--|--|
| ΤΟΥΟΤΑ                                                  | » geladener Betrieb: kein Betrieb geladen |  |  |  |
| globale Einstellungen                                   | Handlerbetrieb laden                      |  |  |  |
| <ul> <li>Konsolidierung laden</li> </ul>                | neuen Händlerbetrieb anlegen              |  |  |  |
| + Gesamtliste Betriebe                                  | Uter disentence datase to data            |  |  |  |
| <ul> <li>Nutzerdaten ändern</li> </ul>                  | Handlerstammdaten andern                  |  |  |  |
| + Export                                                | Händlerbetrieb löschen                    |  |  |  |
| Abgabe Planung<br>gemäß Händlervertrag                  | Händlerbetrieb kopieren                   |  |  |  |
|                                                         | Händlerbetrieb exportieren                |  |  |  |
| <ul> <li>Datensicherung<br/>Planungsbetriebe</li> </ul> | Händlerbetrieb importieren                |  |  |  |
| Support starten                                         | $( \land )$                               |  |  |  |
| Planung beenden                                         |                                           |  |  |  |
| * Menü schliessen                                       |                                           |  |  |  |
| <ul> <li>Vers. 18.0.2.2020 (HDL)</li> </ul>             |                                           |  |  |  |
| 24. Marz 2020                                           |                                           |  |  |  |

#### 3. Starten des Konvertierungstools

Starten Sie das Tool, indem Sie doppelt auf die Datei dms\_export\_pc\_skr51\_2020 klicken.

#### 4. Datei wählen

Sie können nun entweder eine Datei aus dem Ordner Planungen raussuchen oder gleich den ganzen Ordner wählen. Wählen Sie die Variante "Ordner", dann werden alle in dem Ordner befindlichen Planungen nacheinander automatisch bearbeitet.

| DMS-Migration SKR51 |         |                  |      |                |  |  |
|---------------------|---------|------------------|------|----------------|--|--|
| O Import            | Auswahl | Dete: augustidar |      | Oder som äbler |  |  |
| fischer_+           |         | Dater auswamen   | oder | fortsetzen     |  |  |
| Version: 2.0.3.2020 |         |                  |      | 24. März 2020  |  |  |

Klicken Sie nach der Auswahl auf "fortsetzen".

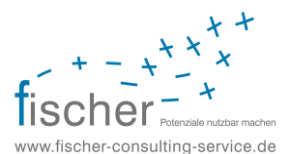

# 5. Abschluss

Wenn die Arbeiten abgeschlossen sind, erscheint diese Meldung:

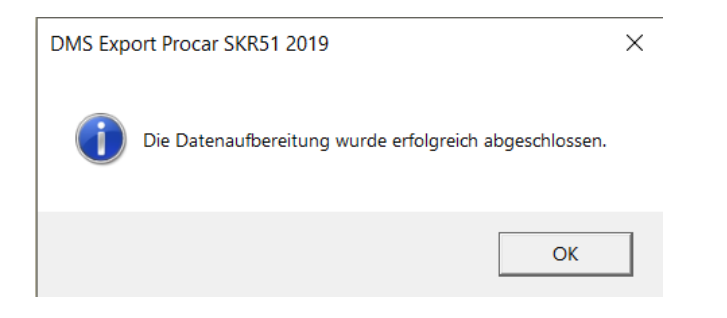

Klicken Sie auf "OK".

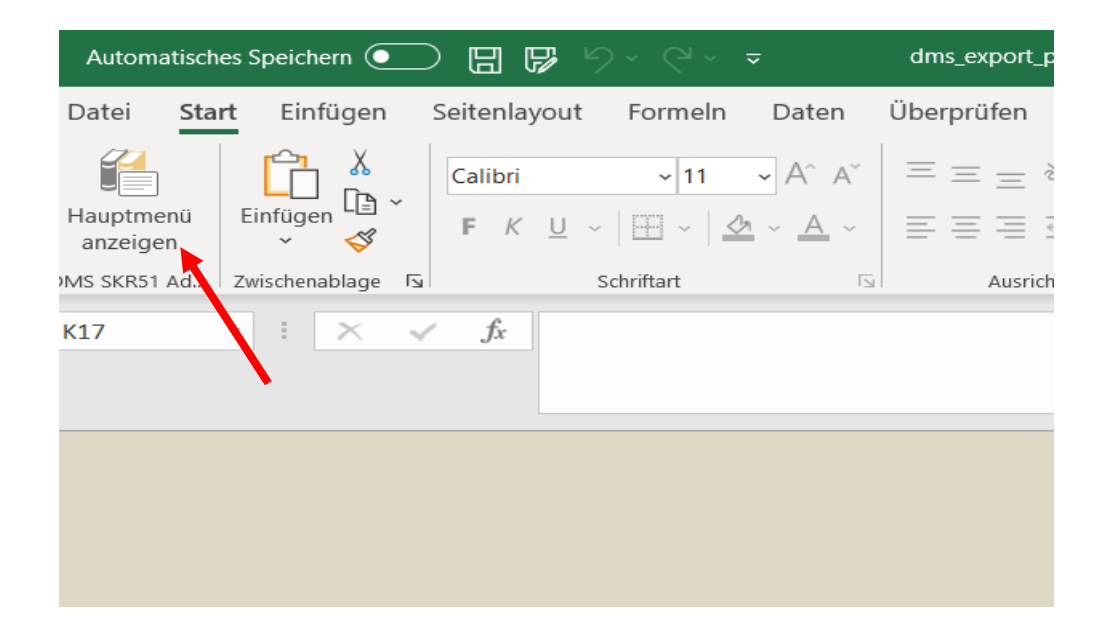

Klicken Sie nun auf "Hauptmenu" anzeigen. Dann erscheint der Startbildschirm und Sie können auf "Anwendung beenden" klicken, um das Tool zu schließen.

Gehen Sie nun im Windows Explorer auf das Verzeichnis, in dem das Tool liegt. Dort wurde ein neuer Ordner mit dem Namen **SKR51-Export** angelegt.

In diesem Ordner finden Sie nun die konvertierte Händlerplanung mit dem Anfangsnamen **export\_fcs**......, diese Datei kann nun in ecaros eingespielt werden.

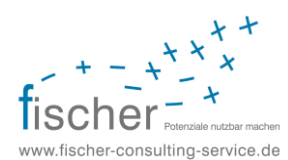